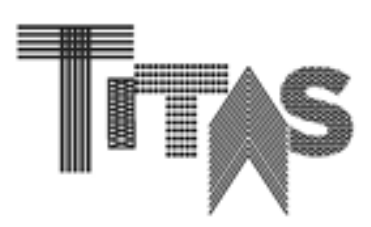

# 2020年台北紡織展(TITAS 2020)

# 線上型錄操作手冊

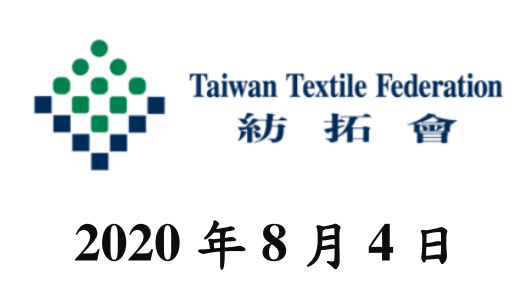

# 目錄

| —        | ` | 登入線 | 上型  | 錄 | 平臺 |   | • | • | • | • | • | • | • | • | • | • | • | • | • | • | • 01 |
|----------|---|-----|-----|---|----|---|---|---|---|---|---|---|---|---|---|---|---|---|---|---|------|
| <u> </u> | • | 後臺頁 | 面選  | 項 | 介約 | 召 | • | • | • | • | • | • | • | • | • | • | • | • | • | • | · 02 |
| Ξ        | • | 如何新 | 增商  | 品 | 資言 | R | • | • | • | • | • | • | • | • | • | • | • | • | • | • | · 03 |
| 四        | • | 如何編 | 輯商  | 品 | 資言 | R | • | • | • | • | • | • | • | • | • | • | • | • | • | • | • 04 |
| 五        | • | 檢視買 | 主詢  | 價 | 資言 | R | • | • | • | • | • | • | • | • | • | • | • | • | • | • | · 05 |
| 六        | ` | 聯絡資 | ·訊· | • | •  | • | • | • | • | • | • | • | • | • | • | • | • | • | • | • | • 06 |

台北紡織展為協助紡織業者開發國際市場,特推出線上型錄展示功能之加 值服務,各參展業者可透過線上平臺 24 小時不打烊,全年無休的與國際 買主交流。凡屬 2020 年參展商自本(2020)年 8 月 5 日起,即可透過線上型 錄平臺上架 15 項產品,上傳資訊包含產品圖片、名稱、型號、產品特色、 產品影片等。紡拓會後續亦將進行國際廣宣,以利買主透過線上平臺搜尋 及瞭解各參展業者之產品資訊。

#### 一、登入線上型錄平臺

- (一)可透過以下連結進入線上型錄頁面:
   <u>https://titas.tw/Catalog/zh-tw/Home</u>或從台北紡織展網站(<u>www.titas.tw</u>)
   連結至線上型錄頁面登入。
- (二)進入「參展商專區」,請使用報名 TITAS 的帳號密碼。

(三)若遺忘密碼,請點選忘記密碼,或電洽 02-23417251#2366 文先生。

|                                                   |                                  |                 |                          |         | 首頁           | 參展商專區          | 參觀者專區 | EN  |
|---------------------------------------------------|----------------------------------|-----------------|--------------------------|---------|--------------|----------------|-------|-----|
| TITAS                                             | 纖維及紗線                            | 布料              | 成衣及服飾品                   | 輔料      | 紡織機械         | <b>縫製設</b> 備   | 相關產品及 | 足服務 |
|                                                   |                                  |                 |                          |         |              |                |       |     |
|                                                   | ~                                |                 |                          |         |              |                |       |     |
|                                                   | 參展西                              | 5登              | 込                        |         |              |                |       |     |
|                                                   |                                  |                 |                          |         |              |                |       |     |
|                                                   | 帳號                               |                 |                          |         |              |                |       |     |
|                                                   |                                  |                 |                          |         |              |                |       |     |
|                                                   | 密碼                               |                 |                          |         |              |                |       |     |
|                                                   |                                  |                 |                          |         |              |                |       |     |
|                                                   | 登入                               |                 |                          |         |              |                |       |     |
|                                                   |                                  |                 |                          |         |              |                |       |     |
|                                                   | 忘記密碼                             |                 |                          |         |              |                |       |     |
|                                                   |                                  |                 |                          |         |              |                |       |     |
|                                                   |                                  |                 |                          |         |              |                |       |     |
| <b>鐟肋機関 / / / / / / / / / / / / / / / / / / /</b> | 易局                               |                 | 士辦單位                     |         | ,山荘民國        | 纺織墨拓展          | ्व    |     |
| Bureau of Foreign                                 | Trade, Ministry of Economic A    | ffairs          | 工物单位                     | 1       | Taiwan Text  | ile Federation |       |     |
| Taipei Innovative Textile Applicatio              | n Show Copyright © T<br>經濟部國際貿易局 | ITAS,b<br>廣告 紡i | ny Taiwan Textil<br>石會執行 | e Fedei | ation. All F | Rights Rese    | rved. |     |

#### 二、後臺頁面選項介紹

- (一)回到 TITAS 首頁
- (二)中英文切换
- (三)登出本帳號
- (四)新增商品資訊 (操作方式,請參考 P.3)
- (五) 編輯已上傳商品資訊 (操作方式,請參考 P.4)

(六)檢視買主詢價資訊 (操作方式,請參考 P.5)

|                         |                   |              | 象展        | 魯寧區 🕞 登出 EN          |
|-------------------------|-------------------|--------------|-----------|----------------------|
| Titas                   | 繊維及紗線             | 布料 成衣及服飾品 輔料 | 紡織機械 縫製設備 | 相關產品及服務              |
| ①回到TITAS首頁              | 已上傳商品數量           |              |           | ②中英文切換               |
| 切換至商品清單頁面 谷回頁面 维行商品管理 、 | 商品數量14,15 可上傳數量上限 |              |           | +新增商品 ③登出本帳號         |
| <b>此</b> 商品管理           | 商品清單              |              |           | ④新增商品資訊              |
| ⑥檢視買主詢價資訊               | 產品名稱              | 產品編號         | 產品照片 詳    | 细                    |
| 自詢價紀錄                   | TEST14<br>TEST14  | 00014        |           | ☑ 編輯 ⑤編輯 ○編輯 こ上傳商品資訊 |
|                         | TEST13<br>TEST13  | 00013        |           | ピ海町                  |
|                         | TEST11<br>TEST11  | 00011        |           |                      |
|                         | TEST10<br>TEST10  | 00010        |           | 27 新聞                |

三、如何新增商品資訊

| 商品資料設定     |            |                                        |
|------------|------------|----------------------------------------|
|            | * 產品名稱(中文) | ①填寫產品中文名稱                              |
|            | * 產品名稱(英文) | ②填寫產品英文名稱                              |
|            | * 產品編號     | ③填寫貴公司產品貨號                             |
| No Image 🧹 | 產品照片       | ■ 選擇照片 ④選擇欲上傳之照片電子檔(.jpg)              |
|            | * 產品類別     | Please Select One<br>⑤選擇產品類別,如布、紗線或成衣等 |
|            | * 主題       | ▲ 選擇主題                                 |
|            | ⑥選擇適合主题    | <b>夏</b> ,以便買主更容易找到您的產品                |

(一)新增產品名稱、照片及選擇分類與主題

#### (二)新增YOUTUBE連結及商品規格文字

| YOUTUBE 連結 ■新增YOUTUBE影片連結,可放置公司或產品宣傳影片                           |       |
|------------------------------------------------------------------|-------|
| 連結                                                               | 移除    |
| <mark>影片網址</mark><br>https://www.youtube.com/watch?v=_Q1jyKD5Mfg | 移除本影片 |
| https://youtu.be/gA3mOLEYna4                                     | Ē     |
| 商品規格(中文)                                                         |       |
| 棉花<br>鍵入中文產品規格和介紹,內容僅出現在中文頁面                                     |       |
| 商品規格(英文)                                                         |       |
| TEST15<br>鍵入英文產品規格和介紹,內容僅出現在英文頁面                                 |       |

## (三)儲存資料

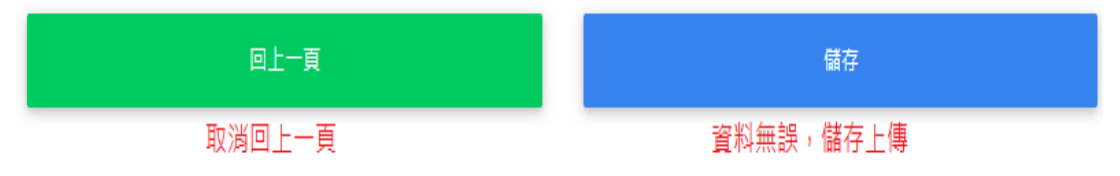

#### 四、如何編輯商品資訊

(一)編輯產品名稱、照片及分類與主題

|        |            | ①點擊刪除本商品         |
|--------|------------|------------------|
| 商品資料設定 |            |                  |
|        | * 產品名稱(中文) | TEST14 ②編輯中文產品名稱 |
|        | * 產品名稱(英文) | TEST14 ③編輯英文產品名稱 |
| K      | * 產品編號     | 00014 ④編輯產品編號    |
|        | 產品照片       | □ 避擇照片 ⑤更换已上傳照片  |
|        | * 產品類別     | 整漫整理設備 ⑥更換產品類別 ▼ |
|        | * 主題       | ▲ 選擇主題 ⑦更換主題標籤   |
|        |            | <b>家師用</b>       |

#### (二)编輯YOUTUBE連結或移除

| YOUTUBE 連續                          | 着 ■新增 新增YOUTUBE影片連結,可放置公司或產品宣傳影片                    |    |  |  |  |  |
|-------------------------------------|-----------------------------------------------------|----|--|--|--|--|
| 連結                                  |                                                     | 移除 |  |  |  |  |
| <mark>影片網址</mark><br>https://www.yc | 影片網址<br>https://www.youtube.com/watch?v=_Q1jyKD5Mfg |    |  |  |  |  |
| https://youtu.b                     | e/gA3mOLEYna4                                       | Ū  |  |  |  |  |

### (三)編輯商品規格文字

| 商品規格(中文)          |    |  |  |  |  |
|-------------------|----|--|--|--|--|
| 棉花 點擊即可編輯文字內容     |    |  |  |  |  |
|                   | // |  |  |  |  |
| 商品規格(英文)          |    |  |  |  |  |
| TEST15 點擊即可編輯文字內容 |    |  |  |  |  |
|                   | 1  |  |  |  |  |

## (四)儲存編輯資料

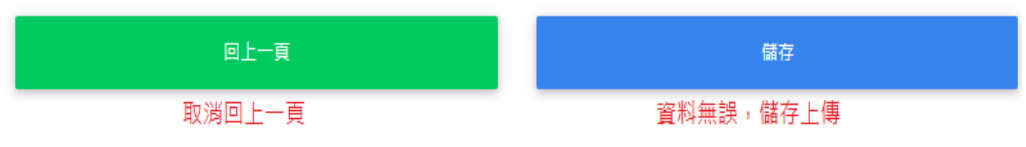

# 五、檢視買主詢價資訊

| (-) | 可於本 | 頁 | 面瀏覽 | 乞買 | 主提 | 出的 | り詢價 | 資 | 訊和 | 詳細 | 需 | 求 |
|-----|-----|---|-----|----|----|----|-----|---|----|----|---|---|
|-----|-----|---|-----|----|----|----|-----|---|----|----|---|---|

|                  |                  | 詢價記錄 |                |             |
|------------------|------------------|------|----------------|-------------|
| 詢價時間             | 詞價聯絡人            | 產品圖示 | 產品名稱/商品編號      | 檢視          |
| 2020-07-30 11:53 | 買主公司名稱<br>(買主姓名) |      | 不纖布<br>E011110 | <b>Q</b> 檢視 |

# (二) 點擊檢視可瀏覽買主的詳細詢價需求

|                                                                | 詳細詢價需求                                                                       |  |  |  |  |  |  |
|----------------------------------------------------------------|------------------------------------------------------------------------------|--|--|--|--|--|--|
| 產品圖示                                                           | 產品資訊                                                                         |  |  |  |  |  |  |
|                                                                | <b>TEST11 詢價的產品名稱</b><br>00011 <b>詢價的商品編號</b><br>台灣針藏工業同業公會 您的公司名稱           |  |  |  |  |  |  |
| <b>)</b>                                                       | 詢問內容                                                                         |  |  |  |  |  |  |
| 3132 此處會由買                                                     | 主寫下詳細需求,如顏色、數量或是生產條件等                                                        |  |  |  |  |  |  |
| 詢問時間                                                           |                                                                              |  |  |  |  |  |  |
| 2020-07-24 14:14 買                                             | E提出本需求的時間點                                                                   |  |  |  |  |  |  |
| ■ 買主連絡資訊                                                       |                                                                              |  |  |  |  |  |  |
| 公司名稱 : 買主公司:<br>公司電話 : 買主公司:<br>聯絡人 : 買主姓名<br>E-Mail : 買主EMAIL | 公司名稱 : 買主公司名稱<br>公司電話 : 買主公司電話,視買主意願決定是否提供<br>聯絡人 : 買主姓名<br>E-Mail : 買主EMAIL |  |  |  |  |  |  |
|                                                                | 本頁面係供買主提出詢價需求,後續請您直接以EMAIL與其聯繫                                               |  |  |  |  |  |  |
|                                                                | 返回返回)返回詢價紀錄頁面                                                                |  |  |  |  |  |  |

#### 六、聯絡資訊

中華民國紡織業拓展會 台北市愛國東路 22 號 5 樓 電話:(02)2341-7251 傳真:(02)2391-7712 電子郵件:titas@textiles.org.tw 網址:www.titas.tw

若是對台北紡織展線上型錄有任何疑問,歡迎來信或來電洽詢: 承辦人:文利恭先生

電話: (02)2341-7251 分機 2366

電子郵件:<u>takashiwen@textiles.org.tw</u>